# Aktivace aplikace

Petr Novák (Ing., Ph.D.) / 2025-03-14

PnSwHwPro@gmail.com / PnSwHwPro@seznam.cz / novakpe@cvut.cz

#### Obsah

| 1 | Úvod            | 1 |
|---|-----------------|---|
| 2 | Postup aktivace | 1 |
| 3 | Poznámky        | 2 |

## 1 Úvod

Aplikaci je potřeba před použitím aktivovat. Jedná se totiž o celkem sofistikovanou aplikaci, která umí velkou spoustu věcí a její vývoj je dosti (nejen časově) nákladný. Aplikace bude (snad) stále dále rozšiřována podle potřeb uživatelů, a tudíž v budoucnu nebude zdarma, ale za nějaký (rozumný) poplatek.

### 2 Postup aktivace

Aplikaci je potřeba pro svoji činnost nejprve aktivovat. Aktivace se však vykonává pouze jednou (nejčastěji) po instalaci aplikace. Postup aktivace je následující:

- Po spuštění aplikace se dotknou úvodní obrazovky a tím skrýt úvodní "Intro".
- Pokud aplikace není aktivována, tak se zobrazí informační dialog se sdělením typu: Aplikace není aktivována, přejděte do nastavení a aktivujte aplikaci.
- Přejít do nastavení pomocí ikony ozubeného kola v pravém horním rohu aplikace (pokud není v manuálu aplikace uvedeno jinak).
- V nastavení se přepnout na záložky **Info** (pokud aplikace obsahuje více záložek) a dále se posunout dolů do sekce **Aktivace aplikace**.

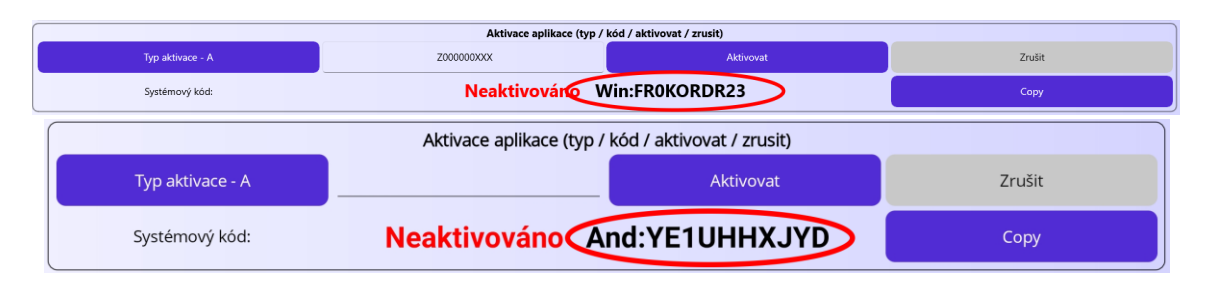

- Pokud je zde uveden červený text Neaktivováno, tak aplikace není ještě aktivována, to znamená, že ještě nebyl zadán aktivační kód. Aktivační kód je nutno získat od poskytovatele aplikace.
- Nejprve je potřeba opsat tzv. systémový kód zobrazený vpravo od textu Neaktivováno a ten zaslat poskytovateli aplikace (například mailem). V případě instalace na Microsoft / Windows začíná systémový kód na "Win:" a v případě instalace na Google / Android začíná systémový kód na "And:". Tlačítko Copy slouží pro zkopírování systémového kódu do textové schránky /

ClipBoardu a poté jej lze vložit do mailu například pomocí Ctrl+V, nebo přes lokální menu **Vložení**.

- Poskytoval aplikace na základě tohoto systémového kódu vytvoří tzv. aktivační kód pro vaše konkrétní zařízení a ten poskytne / zašle obratem.
- Obdržený aktivační kód je potřeba zapsat do textového políčka před tlačítkem Aktivovat.

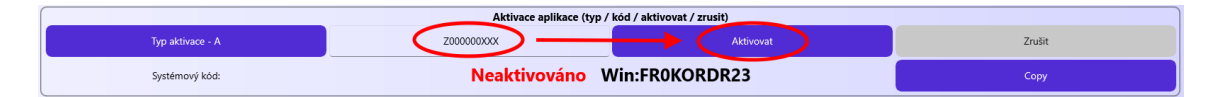

- Po zadání / zapsání aktivačního kódu stisknout tlačítko Aktivovat.

| Aktivace aplikace (typ / kód / aktivovat / zrusit) |                 |           |        |  |  |
|----------------------------------------------------|-----------------|-----------|--------|--|--|
| Typ aktivace - A                                   | Z000000XXX      | Aktivovat | Zrušit |  |  |
| Stav aktivace:                                     | Aktivováno (202 | Сору      |        |  |  |

- Pokud je aktivační kód správně zadám, tak se zobrazí zelený text Aktivováno s datem aktivace a typem uživatele (pro běžného uživatele nemá typ význam). Poslední tři písmena z aktivačního kódu jsou po úspěšné aktivaci nahrazeny znaky "XXX" (proti nechtěnému čtení aktivačního kódu nepovolanou osobou).
- Nyní je již aplikace aktivována. Aktivační kód slouží pouze pro aktivaci konkrétní aplikace na konkrétním (jednom) zařízení / počítači.
- Aktivaci aplikace lze kdykoli ukončit / zrušit tlačítkem Zrušit.

## 3 Poznámky

- Zadaný aktivační kód zobrazený v aplikaci neobsahuje všechny znaky, aby nemohl být "zneužit" nechtěnou osobou. Uživatel by si měl však celý aktivační kód dobře uchovat, pokud bude chtít aplikaci někdy příště aktivovat znova (například novější verzi).
- Pokud již má uživatel aktivační kód, tak jej při příští aktivaci (například novější verze aplikace) přímo použije a již nemusí vydavateli zasílat zobrazený systémový kód (systémový kód je zobrazen pouze, pokud aplikace není aktivována).